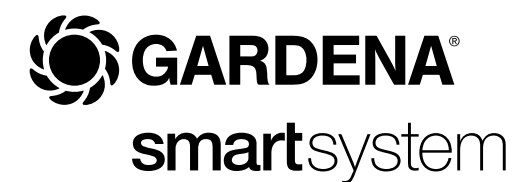

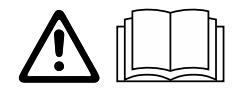

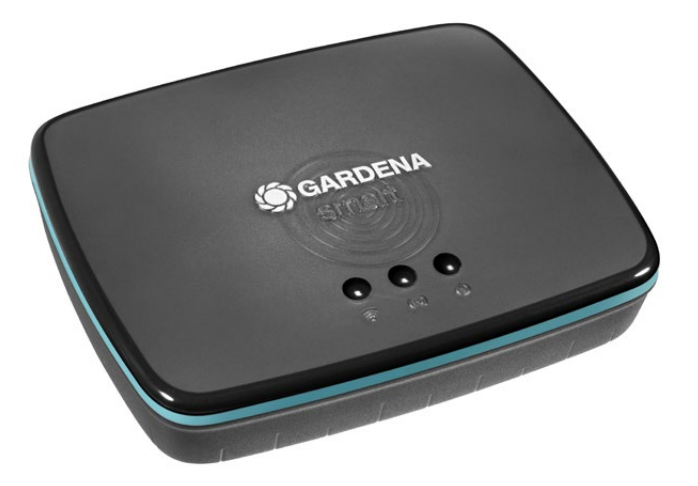

cs Návod k obsluze smart Gateway

# **GARDENA** smart Gateway

| 1. BEZPEČNOSTNÍ POKYNY 4 |
|--------------------------|
| 2. FUNKCE                |
| 3. UVEDENÍ DO PROVOZU    |
| 4. OBSLUHA               |
| 5. ÚDRŽBA                |
| 6. SKLADOVÁNÍ            |
| 7. ODSTRAŇOVÁNÍ CHYB 17  |
| 8. TECHNICKÁ DATA        |
| 9. ZÁRUKA/SERVIS 19      |
| 10. LIKVIDACE            |

Z bezpečnostních důvodů nesmějí výrobek používat děti, mladiství do 16-ti let a osoby, které nejsou seznámeny s tímto návodem na provoz. Osoby s omezenými fyzickými nebo psychickými schopnostmi smí tento výrobek používat pouze pod dohledem oprávněné osoby nebo když s ním byly seznámeny. Děti musí být pod dozorem, aby bylo zajištěno, že si s výrobkem nehrají. Produkt nikdy nepoužívejte, pokud jste unavení nebo nemocní nebo pod vlivem drog, alkoholu nebo léků.

# Využití odpovídající určenému účelu:

Zařízení smart Gateway (chytrá brána) GARDENA je určeno k automatickému řízení produktů smart system pomocí aplikace GARDENA smart App na soukromých domácích a hobby zahradách.

Zařízení **GARDENA smart Gateway** se nastavuje a ovládá pomocí aplikace **GARDENA smart App**.

# **1. BEZPEČNOSTNÍ POKYNY**

# DŮLEŽITÉ!

Přečtěte pečlivě tento návod na použití a uchovejte ho pro opětovné přečtení.

# NEBEZPEČÍ! Nebezpečí udušení!

Menší díly mohou být snadno spolknuty. Při použití polyetylénových sáčků hrozí malým dětem nebezpečí udušení.

→ Děti se musí během montáže zdržovat v dostatečné vzdálenosti. Produkt neotvírat.

Produkt používejte jen s přiloženým příslušenstvím.

Síťový díl zastrčený v zásuvce chránit před vlhkostí.

Produkt lze provozovat pouze v teplotním rozsahu 0 °C až +40 °C.

Pro připojení produktu k externím produktům venku nepoužívejte žádný kabel.

Rádiová anténa a Wi-Fi anténa s malým dosahem jsou v produktu vestavěny.

Přívod proudu prostřednictvím kabelu LAN není možný.

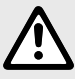

## NEBEZPEČÍ! Riziko srdeční zástavy!

Tento výrobek vytváří během provozu elektromagnetické pole. Toto elektromagnetické pole může ovlivnit fungování aktivních nebo pasivních lékařských přístrojů (např. kardiostimulátorů), což může mít za následek vážná nebo smrtelná zranění.

- → Před použitím tohoto výrobku se poraďte se svým lékařem a s výrobcem implantovaného přístroje.
- → Po použití výrobku odpojte síťovou zástrčku od elektrické zásuvky.

# 2. FUNKCE

# LED-kontroky:

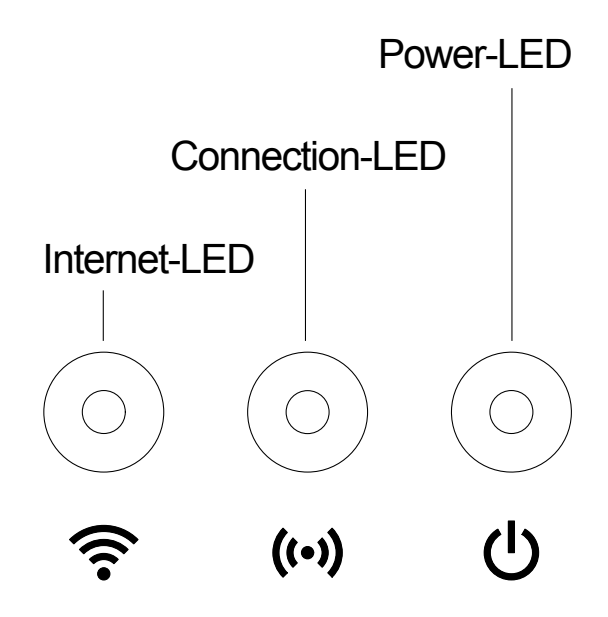

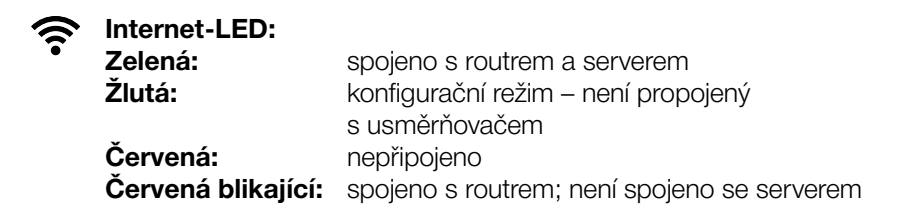

- ((•)) Spojovací-LED: Bliká zeleně: přijímána data Bliká žlutě: vysílána data
- Power-LED: Zelená: připojeno k síti
   Zelená blikající: proces bootování
   Žlutá: 1. Provádí se tovární reset
   2. Chyba (potřebný nový start)
   Žlutá blikající: update software
   Červená: závažná chyba (potřebný nový start)

# Rozsah dodávky:

- smart Gateway
- síťový díl
- kabel LAN

# Aktualizovat firmware smart Gateway:

Pro instalaci gateway je potřebné internetové připojení. Aby bylo možno používat všechny funkce gateway, doporučujeme aktualizovat firmware.

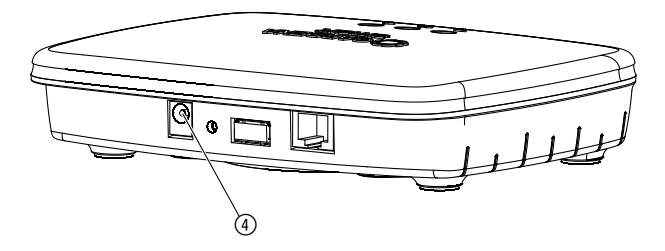

- 1. Síťovou nabíječku zastrčte do síťové zásuvky.
- 2. Zastrčte kabel od nabíječky do zásuvky ④ v bráně gateway.
- 3. Propojte gateway pomocí přiloženého kabelu LAN s Vaším routrem. Firmware Vaší gateway se nyní aktualizuje. Tento proces může trvat až 15 minut (v závislosti na internetovém připojení). Jakmile svítí LED diody internet a power trvale zeleně, byla gateway úspěšně aktualizována.

Nyní lze gateway integrovat do aplikace smart App. K tomu můžete nadále používat kabel LAN nebo ho nyní integrovat přes Wi-Fi.

Nyní můžete zvolit stanoviště gateway.

# Správné stanoviště pro gateway:

- Doporučujeme instalaci gateway v blízkosti okna na straně zahrady.
- Produkt provozujte jen ve vnitřních prostorech.
- Nepoužívat ve sklepě nebo v blízkosti kovových desek nebo motorů.
- Rádiový přenos může být rušen cizími vlivy, jako např. elektromotory nebo vadnými elektrickými přístroji.
- Dosah rádiového přenosu může být v budovách (např. kvůli železobetonovým stěnám) nebo ve venkovním prostředí (např. kvůli vysoké vlhkosti vzduchu) omezen.
- Zabraňte vlivu vlhkosti, prachu a také slunečního nebo jiného zdroje tepelného záření.

# Namontujte gateway na zeď (volitelné):

Oba šrouby (nejsou součástí dodávky) k zavěšení gateway musí být umístěny ve vodorovné vzdálenosti **A** 75 mm/svisle ve vzdálenosti **B** 50 mm a průměr hlavy šroubu smí být maximálně 8 mm.

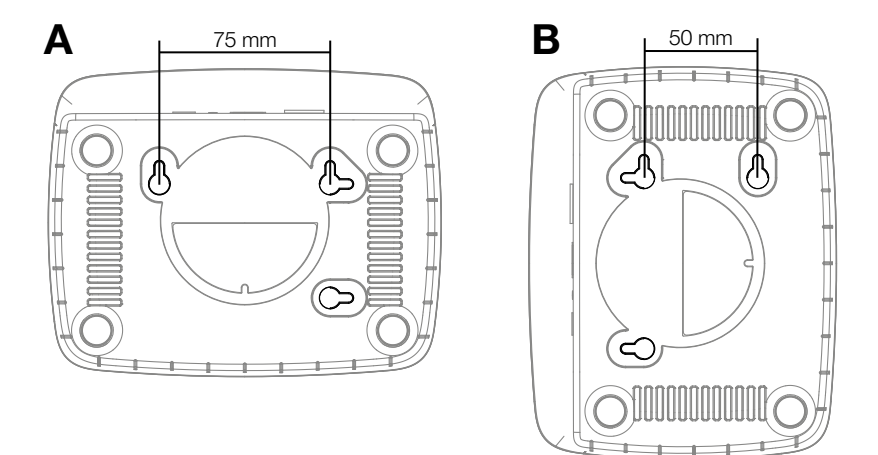

- 1. Šrouby zašroubujte do stěny ve vzdálenostech A 75 mm/B 50 mm.
- 2. Bránu gateway zavěste.

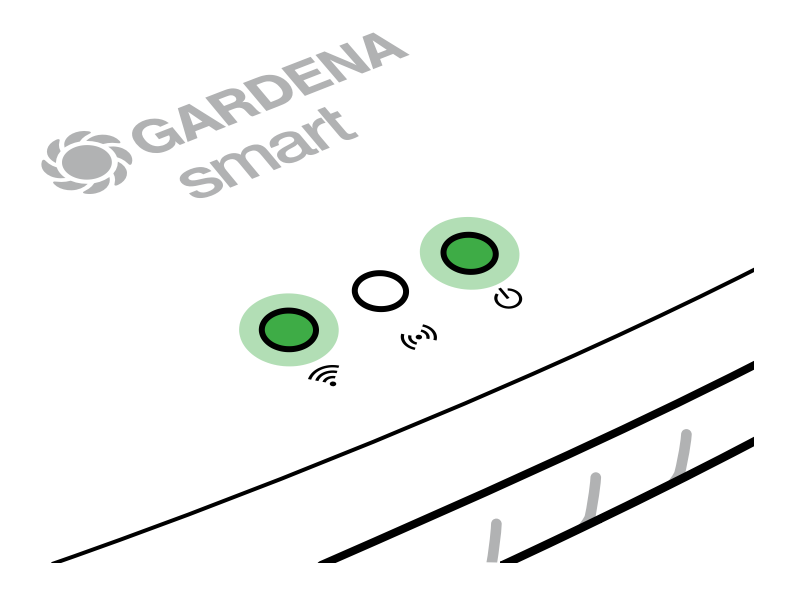

- 1. Stáhněte si aplikaci **GARDENA smart App** z obchodu App Store (Apple) nebo Google Play.
- 2. Postupujte podle pokynů aplikace.

# Připojení pomocí Wi-Fi sítě:

Aby byla konfigurační síť aktivní, musí být vytažený kabel LAN (svítí žlutá internet LED). Pokud kontrolka nadále svítí červeně, stiskněte krátce tlačítko reset ⑦.

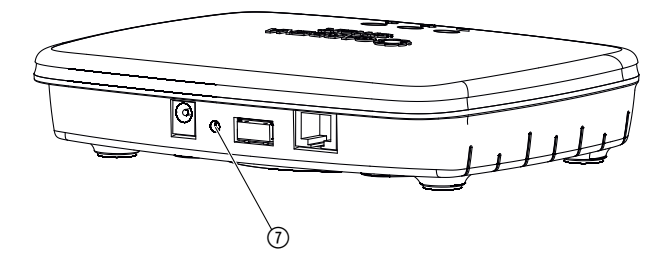

Konfigurační síť je aktivována, jakmile začne internet-LED svítit trvale žlutě.

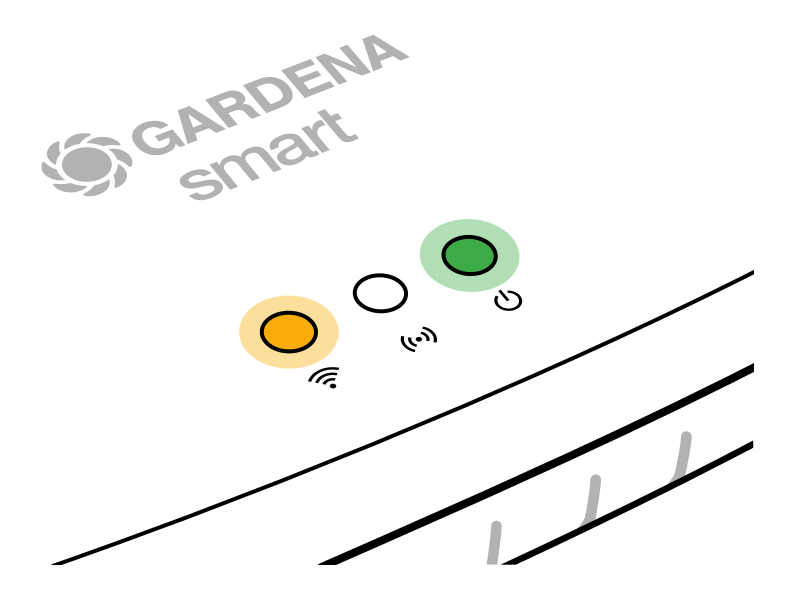

Konfigurační síť zůstane aktivní po dobu 15 minut. Po uplynutí 15 minut, lze konfigurační síť opět aktivovat krátkým stlačením tlačítka reset ⑦.

## Konfigurace Wi-Fi sítě s přístrojem iOS (iPhone, iPad):

- 1. Stáhněte si aplikaci GARDENA smart App z obchodu App Store (Apple).
- 2. Postupujte podle pokynů aplikace.

|    | Na spodní straně<br>gateway je k dispozici<br>kód Apple HomeKit                                                                | Na spodní straně<br>gateway není k dispozici<br>kód Apple HomeKit                                                              |  |
|----|----------------------------------------------------------------------------------------------------|----------------------------------------------------------------------------------------------------|--|
| 1. | Počkejte až bude internet-LED<br>svítit trvale žlutě (konfigurační síť<br>je aktivována).                                      | Otevřete aplikaci <b>smart App</b><br><b>GARDENA</b> a pro první nastavení<br>postupujte podle pokynů.                         |  |
|    | Pokud kontrolka nadále internet LED<br>svítí červeně, stiskněte krátce<br>tlačítko reset, pro aktivaci konfigu-<br>rační sítě. |                                                                                                    |  |
| 2. | Spusťte aplikaci <b>Apple Home App</b><br>(ta je standardně na Vašem<br>mobilním přístroji iOS).                               | Poté přejděte do aplikace<br>smart App GARDENA na:<br>Nastavení → SmartHome                                                    |  |
|    |                                                                                                    | Nyní se Vám zobrazí kód pro setup<br>Apple HomeKit.                                                                            |  |
| 3. | Vyberte "Integrovat přístroj".                                                                                                 | Tento kód si poznamenejte<br>( <b>Informace:</b> kód zůstává trvale<br>stejný a patří pevně k Vašemu gate-<br>way).            |  |
| 4. | Oskenujte etiketu HomeKit<br>na spodní straně gateway.                                                                         | Počkejte až bude internet-LED<br>svítit trvale žlutě (konfigurační síť<br>je aktivována).                                      |  |
|    |                                                                                                    | Pokud kontrolka nadále internet LED<br>svítí červeně, stiskněte krátce<br>tlačítko reset, pro aktivaci konfigu-<br>rační sítě. |  |

|    | Na spodni straně<br>gateway je k dispozici<br>kód Apple HomeKit        | Na spodni straně<br>gateway není k dispozici<br>kód Apple HomeKit                                                               |
|----|------------------------------------------------------------------------|----------------------------------------------------------------------------------------------------|
| 5. | Počkejte až budou internet-LED<br>a power LED trvale svítit zeleně.    | Otevřete <b>aplikaci Apple Home</b><br>(nachází se standardně na Vašem<br>mobilním přístroji iOS) a postupujte<br>podle pokynů: |
|    |                                                                        | – Připojte přístroj                                                                                                    |
|    |                                                                        | – Chybí kód resp. ho nelze skenovat                                                                                             |
|    |                                                                        | <ul> <li>Zadejte kód ručně</li> </ul>                                                                                           |
| 6. | Gateway může být nyní spojeno<br>s aplikací <b>GARDENA smart App</b> . | Počkejte až budou internet-LED<br>a power LED trvale svítit zeleně.                                                             |

- -

- -

# Uspořádejte síť Wi-Fi s přístrojem Android nebo přes webovou aplikaci (https://smart.gardena.com):

Počkejte až bude internet-LED svítit trvale žlutě (konfigurační síť je aktivována).

Pro vytvoření připojení pomocí Wi-Fi potřebujete ID Vašeho zařízení gateway. Gateway ID je uvedeno na nálepce na spodní straně gateway. Kromě toho potřebujete heslo pro Vaši Wi-Fi sít.

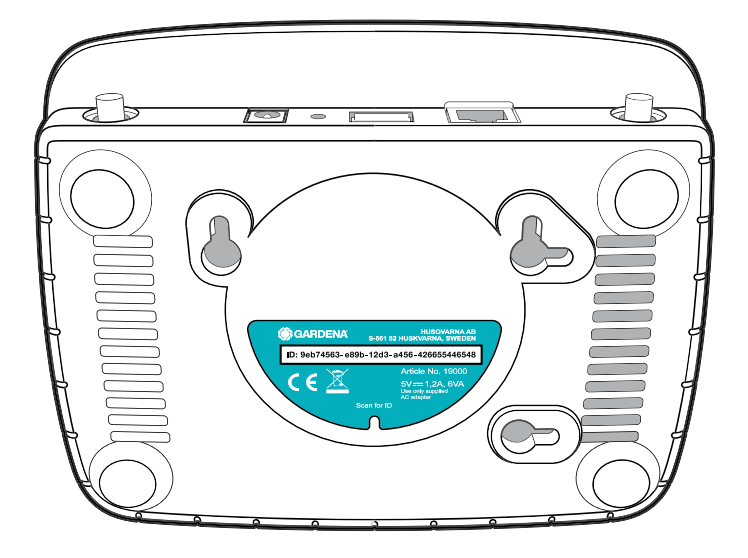

- Vytvořte spojení s konfigurační sítí GARDENA. Za tímto účelem přejděte na svém smartfonu, tabletu nebo počítači na nastavení Wi-Fi. *Tam by se mělo zařízení gateway zobrazit jako dostupná síť Wi-Fi.* Název sítě začíná textem "GARDENA\_config.xxxx".
- 2. Připojte se k této síti.
- 3. Spusťte URL:

## http://10.0.0.1

na Vašem přednostním internetovém prohlížeči. (Dbejte na to, že Váš prohlížeč musí mít aktivovány cookies a JavaScript, jinak nelze stránku zobrazit. Internet explorer nepodporuje spojení s gateway. Použijte prosím jiný prohlížeč, např. Safari/Google Chrome.) *Nyní se nacházíte v rozhraní gateway.* 

## Gateway ID: 9eb74563-e89b-12d3-a456-426655446548

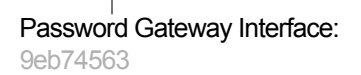

- 4. Přihlaste se pomocí hesla z prvních osmi čísel ID Vaší gateway (viz obrázek). Gateway-ID se nachází na spodní straně gateway.
- 5. Zvolte si na **síti Wi-Fi** Vaši vlastní síť Wi-Fi, přes kterou chcete mít gateway s internetem spojenou.
- 6. Zadejte heslo Vaší vlastní sítě Wi-Fl a potvrďte Vaše nastavení.
- 7. Počkejte až budou internet-LED a power LED trvale svítit zeleně. Gateway může být nyní spojeno s aplikací GARDENA smart systém.

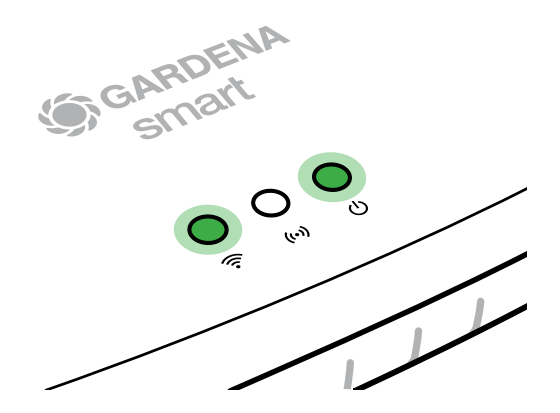

**Pozor:** Protože konfigurační síť GARDENA nedisponuje vlastním přístupem k internetu, může dojít k tomu, že Váš smartphone/tablet/počítač konfigurační síť GARDENA automaticky opět opustí, resp. zobrazí chybové hlášení. V takovém případě musíte v nastaveních na Vašem smartphonu/tabletu/počítači povolit, aby bylo zachováno spojení i bez přístupu k internetu.

# 4. OBSLUHA

# Ovládání pomocí aplikace GARDENA smart App:

Pomocí aplikace **GARDENA smart App** můžete řídit všechny produkty systému **GARDENA smart system** odkudkoli a kdykoli. Bezplatná aplikace **GARDENA smart App** je k dispozici v obchodech App Store (Apple) a Google Play.

Všechny výrobky **GARDENA smart system** můžete integrovat prostřednictvím aplikace. Postupujte podle pokynů v aplikaci.

# Obnova továrního nastavení:

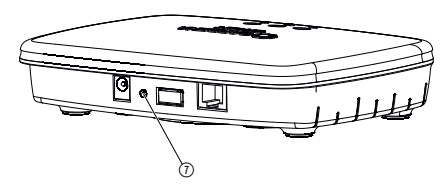

smart Gateway je resetována na stav továrního nastavení (ne vymazána ze stávajícího systému smart Account GARDENA).

Funkci reset použijte, pokud například Chcete Vaší bránu gateway připojit do jiné sítě Wi-Fi.

- 1. Odpojte gateway od elektrické sítě.
- Přidržte tlačítko reset ⑦, zatímco připojíte gateway opět k elektrické síti, až začne power-LED svítit žlutě.
- Pusťte tlačítko reset ⑦ a začněte s uvedením do provozu (viz 3. UVEDENÍ DO PROVOZU).
- 4. Počkejte, až bude power-LED svítit zeleně. Tento proces může trvat až 15 minut.

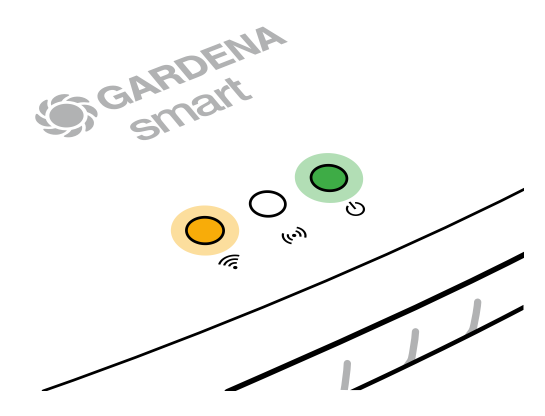

# 5. ÚDRŽBA

# Čištění gateway:

Nesmí být používány žádné žíravé nebo drhnoucí čistící prostředky.

 $\rightarrow$  Gateway čistit vlhkým hadrem (nepoužívat žádná ředidla).

# 6. SKLADOVÁNÍ

# Vyřazení z provozu:

## Produkt musí být uchováván mimo dosah dětí.

→ Pokud není produkt používán, neskladujte ho venku.

# 7. ODSTRAŇOVÁNÍ CHYB

## Problém:

Internet-LED bliká červeně.

## Možná příčina:

Brána gateway se nespojila s potřebnými porty.

## Náprava:

Spojení vycházející z gateway musí mít možnost spojit se s následujícími porty na internetu a/nebo ve Vašem routru. (Za normálních okolností není třeba provádět žádné změny konfigurace, tento seznam slouží jako doporučení pro pokročilé uživatele.):

- 53 TCP / UDP (DNS)
- 67/68 UDP (DHCP)
- 123 TCP / UDP (NTP)
- 80 TCP (HTTP)
- 443 TCP (HTTPS)

Pokud se vyskytnou jakékoli závady, některé často kladené dotazy najdete na tomto odkazu:

## www.gardena.com

## POZNÁMKA:

Opravy smí provádět pouze servisní centra GARDENA a odborní prodejci, kteří jsou firmou GARDENA autorizováni.

→ V případě jiných poruch se prosím obraťte na servisní centrum GARDENA.

# 8. TECHNICKÁ DATA

| smart Gateway                                     | Jednotka   | Hodnota                         |
|---------------------------------------------------|------------|---------------------------------|
| Provozní teplota (vnitřní prostor)                | °C         | 0 až +40                        |
| Interní SRD (radiová anténa<br>s krátkým dosahem) |            |                                 |
| Frekvenční rozsah                                 | MHz        | 863 - 870                       |
| Maximální vysílací výkon                          | mW         | 25                              |
| Dosah ve volném prostoru                          | m (asi)    | 100                             |
| Wi-Fi                                             |            |                                 |
| Frekvenční rozsah                                 | MHz        | 2400 - 2483,5                   |
| Maximální vysílací výkon                          | mW         | 100                             |
| Podporované standardy                             |            | IEEE 802.11b/g/n                |
| Ethernet                                          |            |                                 |
| Port                                              |            | 1 LAN port via RJ45 socket      |
| Datové spojení                                    |            | Standard Ethernet 10/100 Base-T |
| Síťový díl                                        |            |                                 |
| Síťové napětí                                     | V (AC)     | 100 – 240                       |
| Síťová frekvence                                  | Hz         | 50 - 60                         |
| Max. výstupní napětí                              | V (DC)     | 5                               |
| Jmenovitý výstupní proud                          | А          | 1                               |
| Příkon jednotky gateway                           | V (DC) / A | 5/1                             |
| Rozměry (Š x V x H)                               | mm         | 57 x 128 x 58                   |
| Hmotnost                                          | g          | 120                             |

# Prohlášení o shodě:

Tímto GARDENA Manufacturing GmbH prohlašuje, že rádiová zařízení (typ 19000/19005) odpovídají směrnici 2014/53/EU.

Úplný text prohlášení o shodě je k dispozici na následující internetové adrese:

## www.gardena.com

# 9. ZÁRUKA/SERVIS

# 9.1 Registrace výrobku:

Zaregistrujte svůj výrobek na adrese gardena.com/registration.

# 9.2 Servis:

Aktuální kontaktní informace pro náš servis naleznete na zadní straně a online:

Česká republika: https://www.gardena.com/cz/podpora/podpora/kontakt/

# **10. LIKVIDACE**

(podle směrnice 2012/19/EU)

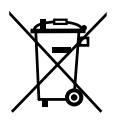

Produkt nesmí být likvidován spolu s běžným domácím odpadem. Musí být likvidován podle platných místních ekologických předpisů.

# DŮLEŽITÉ!

Likvidujte produkt prostřednictvím Vašeho místního recyklačního sběrného místa.

# Software Open Source:

Tento přístroj obsahuje software Open Source. Společnost GARDENA na vyžádání dodá kopii odpovídajícího kompletního zdrojového kódu pro autorsky chráněné software Open Source použité v tomto produktu, pro které je taková nabídka vyžadována jejich příslušnými licencemi. Tato nabídka platí až tři roky po zakoupení produktu pro každého, kdo získá tyto informace. Pro získání zdrojového kódu napište prosím anglicky, německy nebo francouzsky na:

## smart.open.source@husqvarnagroup.com

# Ochranné známky:

Apple a logo Apple jsou ochranné známky společnosti Apple Inc. registrované ve Spojených státech a dalších zemích. App Store je značka služby společnosti Apple Inc. registrovaná ve Spojených státech a dalších zemích.

Google a logo Google Play jsou ochranné známky společnosti Google LLC.

Další ochranné známky a obchodní názvy patří příslušným vlastníkům.

## Deutschland / Germany

GARDENA Manufacturing GmbH Central Service Hans-Lorenser-Straße 40 D-89079 Ulm Produktfragen: (+49) 731 490-123 Reparaturen: (+49) 731 490-290 www.gardena.com/de/kontakt

## Albania

KRAFT SHPK Autostrada Tirane-Durres Km 7 1051 Tirane Phone: (+355) 69 877 7821 info@kraft.al

## Argentina

ROBERTO C. RUMBO S.R.L. Predio Norlog Lote 7 Benavidez. ZC: 1621 **Buenos Aires** Phone: (+54) 11 5263-7862 ventas@rumbosrl.com.ar

## Armenia

AES Systems LLC Marshal Babajanyan Avenue 56/2 0022 Yerevan Phone: (+374) 60 651 651 masisohanyan@icloud.com

## Australia

Husqvarna Australia Pty. Ltd. Locked Bag 5 Central Coast BC NSW 2252 Phone: (+ 61) (0) 2 4352 7400 customer.service@husqvarna.com.au

# Austria / Österreich Husqvarna Austria GmbH

Industriezeile 36 4010 Linz Tel.: (+43) 732 77 01 01-485 www.gardena.com/at/service/beratung/ kontakt/

## Azerbaijan

Azerbaijan Progres Xüsusi Firması Aliyar Aliyev 212, Baku, Azerbaijan Sales: +994 70 326 07 14 Aftersales: +994 77 326 07 14 www.progress-garden.az info@progress-garden.az

## Bahrain

M.H. Al-Mahroos BUILDING 208, BLOCK 356, ROAD 328 Salhiva Phone: +973 1740 8090 almahroos@almahroos.com

## Belarus / Беларусь

000 «Мастер Гарден» 220118, г. Минск, улица Шаранговича, дом 7а Тел. (+375) 17 257 00 33 mg@mastergarden.by

## Belgium

Husavarna Belgium ny Gardena Division Leuvensesteenweg 542 Planet II F 1930 Zaventem België

## Bosnia / Herzegovina

Silk Trade d.o.o. Poslovna Zona Vila Br. 20 Phone: (+387) 61 165 593 info@silktrade.com.ba

## Brazil

Nordtech Maguinas e Motores Ltd. Avenida Juscelino Kubitschek de Oliveira Curitiba 3003 Brazil Phone: (+55) 41 3595-9600 contato@nordtech.com.br www.nordtech.com.br

## Bulgaria

AGROLAND България АД бул. 8 Декември, № 13 Офис 5 1700 Студентски град София Тел.: (+359) 24 66 6910 info@agroland.eu

## Canada / USA

GARDENA Canada Ltd. 125 Edgeware Road Unit 15 A Brampton L6Y 0P5 ON. Canada Phone: (+1) 905 792 93 30 gardena.customerservice@ husqvarnagroup.com

## Chile

REPRESENTACIONES JCE S.A. AV. DEL VALLE NORTE 857 PISO 4 HUFCHURABA, SANTIAGO, CHILF Phone: (+ 56) 2 2414 2600 contacto@ice.cl

## China

Husqvarna (Shanghai) Management Co., Ltd. 富世华(上海)管理有限公司 3F, Beng Square B, No 207, Song Hong Rd., Chang Ning District, Shanghai, PRC. 200335 上海市长宁区淞虹路207号明 基广场B座3楼, 邮编: 200335

### Colombia

Equipos de Toyama Colombia SAS Cra. 68 D No 25 B 86 Of. 618 Edificio Torre Central Bonota Phone: +57 (1) 703 95 20 / +57 (1) 703 95 22 servicioalcliente@toyama.com.co www.toyama.com.co

### Costa Rica

Exim CIA Costa Rica Calle 25A, B°. Montealegre Zapote San José Costa Rica Phone: (+506) 2221-5654 (+506) 2221-5659 eximcostarica@gmail.com

## Croatia

Husovarna Austria GmbH Industriezeile 36 4010 L inz Phone: (+43) 732 77 01 01-485 service.gardena@husqvarnagroup.com

## Cyprus

Pantelis Papadopoulos S.A. 92 Athinon Avenue Athens 10442 Greece Phone: (+30) 21 0519 3100 infocy@papadopoulos.com.gr

### Czech Republic

Gardena Service Center Vrbno c/o Husqvarna Manufacturing CZ s.r.o. Jesenická 146 79326 Vrbno pod Pradedem Phone: 800 100 425 servis@gardena.cz

## Denmark

GARDENA DANMARK Leirvei 19. st. 3500 Værløse Tlf.; (+45) 70 26 47 70 gardenadk@husgvarnagroup.com www.gardena.com/dk

## Dominican Republic

BOSQUESA, S.R.L Carretera Santiago Licey Km. 5 ½ Esquina Copal II. Santiago De Los Caballeros 51000 Dominican Republic Phone: (+1) 809-562-0476 contacto@bosquesa.com.do

## Eavpt

Universal Agencies Co 26, Abdel Hamid Lotfy St. Giza Phone: (+20) 3 761 57 57

### Estonia Husqvarna Eesti OÜ Valdeku 132 EE-11216 Tallinn info@gardena.ee

Finland Oy Husqvarna Ab Juurakkotie 5 B 2 01510 Vantaa www.gardena.fi

## France

Husovarna France 9/11 Allée des pierres mayettes 92635 Gennevilliers Cedex France http://www.gardena.com/fr N° AZUR: 0 810 00 78 23 (Prix d'un appel local)

## Georgia

Transporter LLC #70, Beliashvili street 0159 Tbilisi, Georgia Number: (+995) 322 14 71 71 info@transporter.com.ge www.transporter.com.ge

### Service Address and Importer to Great Britain

Husqvarna UK Ltd Preston Road Aycliffe Industrial Park Newton Aycliffe County Durham DI 5 6UP Phone: (+44) (0) 344 844 4558 info.gardena@husqvarna.co.uk

Greece Π.ΠΑΠΑΔΟΠΟΥΛΟΣ ΑΕΒΕ Λεωφ. Αθηνών 92 Αθήνα T.K.104 42 Ελλάδα Τηλ. (+30) 210 5193 100 info@papadopoulos.com.gr

## Hong Kong

Tung Tai Company 151-153 Hoi Bun Road Kwun Tong Kowloon Hong Kong Phone: (+852) 3583 1662 admin@tungtaico.com

Hungary Husqvarna Magyarország Kft. Ezred u. 1 – 3 1044 Budapest Phone: (+36) 1 251-4161 vevoszolgalat.husqvarna@husqvarna.hu

## Iceland BYKO ehf.

Skemmuveni 2a 200 Kópavogur Phone: (+354) 515 4000 byko@byko.is

MHG Verslun ehf Víkurhvarf 8 203 Kópavogu Phone: (+354) 544 4656

## India

B K RAMAN AND CO Plot No. 185, Industrial Area, Phase-2, Ram Darbar Chandigarh 160002 India Phone: (+91) 98140 06530 raman@iaganhardware.com

## Iraq

Alshiemal Alakhdar Company Al-Faysalieah, Near Estate Bank Mosul Phone: (+964) 78 18 18 46 75

## Ireland

Liffey Distributors Ltd. 309 NW Business Park, Ballycoolen 15 Dublin Phone: (+353) 1 824 2600 info@liffeyd.com

## Israel

HAGARIN LTD. 2 Nahal Harif St. 8122201 Yavne internet@hagarin.co.il Phone: (+972) 8-932-0400

## Italy

Husqvarna Italia S.p.A. Centro Direzionale Planum Via del Lavoro 2. Scala B 22036 ERBA (CO) Phone: (+39) (0) 31 4147700 assistenza.italia@it.husqvarna.com

## Japan

Husqvarna Zenoah Co. Ltd. Japan 1-9 Minamidai, Kawagoe 350-1165 Saitama .lanan gardena-jp@husgvarnagroup.com

## Kazakhstan

ТОО "Ламэд" Russian Адрес: Казахстан. г. Алматы. ул. Тажибаевой, 155/1 Тел.: (+7) (727) 355 64 00 (+7) (700) 355 64 00 lamed@lamed.kz

Kazakh Мекен-жайы: Қазақстан, Алматы қ., көш. Тәжібаевой. 155/1 Тел.: (+7) (727) 355 64 00 (+7) (700) 355 64 00 lamed@lamed.kz

### Kuwait

Palms Agro Production Co Al Rai- Fourth Ring Road - Block 56. PO Box: 1976 Safat 13020 Al-Bai Phone: (+965) 24 73 07 45 info@palms-kw.com

## Kyrgyzstan

00s0 Alye Maki Av. Moladava Guardia 83 720014 Bishkek Phone: (+996) 312 322115

## Latvia

Husqvarna Latvija SIA Ulbrokas 19A LV-1021 Riga info@gardena.lv

### Lebanon Technomec

Safra Highway (Beirut - Tripoli) Center 622 Mezher Bldg. P.O.Box 215 Jounieh Phone: (+961) 9 853527 / (+961) 3 855481 tecnomec@idm net lb

## l ithuania

UAB Husqvarna Lietuva Ateities pl. 77C info@nardena It

## Luxembourg

Magasins Jules Neuberg 39, rue Jacques Stas Luxembourg-Gasperich 2549 Case Postale No. 12 Luxembourg 2010 Phone: (+352) 40 14 01 api@neuberg.lu

## Malaysia

Glomedic International Sdn Bhd Jalan Ruang No. 30 Shah Alam, Selandor 40150 Malaysia Phone: (+60) 3-7734 7997 oase@glomedic.com.my

## Malta

I.V. Portelli & Sons Ltd 85, 86, Triq San Pawl Rabat - RBT 1240 Phone: (+356) 2145 4289

## Mauritius

Espace Maison Ltée La City Trianon, St Jean Quatre Bornes Phone: (+230) 460 85 85 digital@espacemaison.mu

## Mexico

AFOSA Av. Lopez Mateos Sur # 5019 Col. La Calma 45070 Zapopan, Jalisco, Mexico Phone: (+52) 33 3818-3434 isolis@afosa.com.mx

## Moldova

Convel SRL Republica Moldova. mun. Chisinau. sos. Muncesti 284 Phone: (+373) 22 857 126 www.convel.md

Mongolia Soyolj Gardening Shop Narnii Rd Ulaanbaatar 14230 Mongolia Phone: +976 7777 5080 sovoli@magicnet.mn

## Morocco

Proekip 64 Rue de la Participation Casablanca-Roches Noires 20303 Morocco Phone: (+212) 661342107 hicham.hafani@proekip.ma

## Netherlands

Husqvarna Nederland B.V. GARDENA Division Postbus 50131 1305 AC ALMERE Phone: (+31) 36 521 00 10 info@gardena.nl

## Neth. Antilles

Jonka Enterprises N.V. Sta. Rosa Weg 196 P.O. Box 8200 Curaçao Phone: (+599) 9 767 66 55 info@jonka.com

## New Zealand

Husqvarna New Zealand Ltd. PO Box 76-437 Manukau City 2241 Phone: (+64) (0) 9 9202410 support.nz@husovarna.co.nz

## North Macedonia

Sinpeks d.o.o. UI. Kravarski Pat Bb 7000 Bitola Phone: (+389) 47 20 85 00 sinpeks@mt.net.mk

## Norway

Husavarna Norge AS Gardena Division Trøskenveien 36 1708 Sarpsborg info@gardena.no

Northern Cyprus Mediterranean Home & Garden No 150 Alsancak, Karaoğlanoğlu Caddesi Girne Phone: (+90) 392 821 33 80 info@medgardener.com

## Oman

General Development Services PO 1475, PC - 111 Seeb 111 Oman Phone: 96824582816 adsoman@adsoman.com

## Paraguay

Agrofield SRL AV. CHOFERES DEL CHACO 1449 C/25 DF MAYO Asunción Phone: (+595) 21 608 656 consultas@agrofield.com.pv

### Peru

Sierras y Herramientas Forestal SAC Av Las Gaviotas 833 Chorrillos Lima Phone: (+51) 1 2 52 02 52 supervisorventas1@siersac.com www.siersac.com

## Philippines

Royal Dragon Traders Inc 10 Linaw Street, Barangay Saint Peter Quezon City 1114 Philippines Phone: (+63) 2 7426893 aida.fernandez@rdti.com.ph

### Poland

Gardena Service Center Vrbno c/o Husqvarna Manufacturing CZ s.r.o. Jesenická 146 79326 Vrbno pod Pradedem Czech Republic Phone: (22) 336 78 90 serwis@gardena.pl

## Portugal

Husqvarna Portugal, SA Lagoa - Albarrague 2635 - 595 Rio de Mouro Phone: (+351) 21 922 85 30 Fax: (+351) 21 922 85 36 info@gardena.pt

Romania Madex International Srl Soseaua Odaii 117 - 123 R0 013603 Bucureşti, S1 Phone: (+40) 21 352 7603 madex@ines.ro

## Russia / Россия

000 "Хускварна" 141400, Московская обл., г. Химки, улица Ленинградская. владение 39. стр.6 Бизнес Центр "Химки Бизнес Парк" помещение ОВО2 04 http://www.gardena.ru

## Saudi Arabia

SACO Takhassusi Main Road P.O. Box: 86387 Riyadh 12863 40011 Saudi Arabia Phone: (966) 11 482 8877 webmaster@saco-ksa.com

Al Futtaim Pioneer Trading 5147 Al Farooq Dist. Riyadh 7991 Phone: (+971) 4 206 6700 Owais Khan@alfuttaim.com

## Serbia

Domel d.o.o. Slobodana Đurića 21 11000 Belgrade Phone: (+381) 11 409 57 12 office@domel.rs

Singapore Hy-Ray PRIVATE LIMITED 40 Jalan Pemimpin #02-08 Tat Ann Building Singapore 577185 Phone: (+65) 6253 2277 info@hyray.com.sq

## Slovak Republic

Gardena Service Center Vrbno c/o Husqvarna Manufacturing CZ s.r.o. Jesenická 146 79326 Vrbno pod Pradedem Phone: 0800 154044 servis@gardena.sk

## Slovenia

Husqvarna Austria GmbH Industriezeile 36 4010 | inz Phone: (+43) 732 77 01 01-485 service.gardena@husqvarnagroup.com

## South Africa

Husqvarna South Africa (Pty) Ltd Lifestyle Business Park -Ground Floor Block A Cnr Beyers Naude Drive and Ysterhout Road Randpark Ridge, Randburg Phone: (+27) 10 015 5750 service@gardena.co.za

## South Korea

Kyung Jin Trading Co., Ltd 8F Haengbok Building, 210, Gangnam-Daero 137-891 Seoul Phone: (+82) 2 574 6300 kjh@kjh.co.kr

## Spain

Husqvarna España S.A. Calle de Rivas nº 10 28052 Madrid Phone: (+34) 91 708 05 00 atencioncliente@gardena.es

## Sri Lanka

Hunter & Company Ltd. 130 Front Street Colombo Phone: 94-11 232 81 71 hunters@eureka.lk

Suriname Deto Handelmaatschappij N.V. Kernkampweg 72-74 P.O. Box: 12782 Paramaribo Suriname Phone: (+597) 43 80 50 info@deto.sr

## Sweden

Husqvarna AB / GARDENA Sverige Drottninggatan 2 561 82 Huskvarna Sverige Phone: (+46) (0) 36-14 60 02 service@gardena.se

## Switzerland / Schweiz

Husqvarna Schweiz AG Consumer Products Industriestrasse 10 5506 Mägenwil Phone: (+ 41) (0) 62 887 37 90 info@gardena.ch

### Taiwan

Hong Ying Trading Co., Ltd. No. 46 Wu-Kun-Wu Road New Taipei City Phone: (+886) (02) 2298 1486 salesgd1@7friends.com.tw

## Taiikistan

ARIERS JV LLC 39, Ayni Street, 734024 Dushanbe, Tajikistan

## Thailand

Spica Co. Ltd 243/2 Onnuch Rd., Prawat Bangkok 10250 Thailand Phone: (+66) (0)2721 7373 surapong@spica-siam.com

## Tunisia

Société du matériel agricole et maritime Nouveau port de peche de Sfax Bp 33 Sfax 3065 Phone: (+216) 98 419047/ (+216) 74 497614 commercial@smamtunisia.com

## Türkiye

Dost Bahce Yunus Mah. Adil Sk. No:3 Kartal Istanbul 34873 Türkiye Phone: (+90) 216 389 39 39

## Turkmenistan

I.E. Orazmuhammedov Nurmuhammet 80 Ataturk, BERKARAR Shopping Center, Ground floor, A77b Ashgabat 744000 TURKMENISTAN Phone: (+993) 12 468859 Mob: (+993) 62 222887 info@jayhyzmat.com / bekgiyev@jayhyzmat.com www.jayhyzmat.com

## UAE

AI-Futtaim ACE Company L.L.C Building, Al Rebat Street Festival City, Dubai 7880 UAE Phone: (+971) 4 206 6700 ace@alfuttaim.ae

## Ukraine / Україна

АТ «Альнест» вул Петропавлівська 4 08130, Київська обл. Києво-Святошинський р-н. с. Петропавлівська Боршагівка Україна Тел.: (+38) 0 800 503 000

## Uruguay FELI SA

Entre Ríos 1083 11800 Montevideo Phone: (+598) 22 03 18 44 info@felisa.com.uv

### Uzbekistan

AGROHOUSE MChJ O'zbekiston, 111112 Toshkent vilovati Toshkent tumani Hasanboy QFY, THAY yoqasida Phone: (+998)-93-5414141/ (+998)-71-2096868 info@agro.house www.agro.house

## Vietnam

Vision Joint Stock Company BT1-17, Khu biet thu – Khu Đoan ngoai giao Nguyen Xuan Khoat Xuan Đinh. Bac Tu Liem Hanoi, Vietnam Phone: (+8424)-38462833/34 quynhnm@visionjsc.com.vn

## Zimbabwe

Cutting Edge 159 Citroen Rd, Msasa Harare Phone: (+263) 8677 008685 sales@cuttingedge.co.zw

19005-20.963.04/0424 © GARDENA Manufacturing GmbH D-89079 Ulm http://www.gardena.com